## EBSC0 校外访问流程

(1) 使用非校园 IP 地址打开浏览器,输入
 <u>http://search.ebscohost.com/</u>,在下方选择

| " | Inst | it | utio | nal | Login" | ' |
|---|------|----|------|-----|--------|---|
|   |      |    |      |     | 0      |   |

| EBSCO                                   | EBSCO Support Site |
|-----------------------------------------|--------------------|
| Sign In G Sign in with Google           |                    |
| User ID                                 |                    |
| Password                                |                    |
| Sign In                                 |                    |
| Institutional Login<br>OpenAthens Login |                    |

(2) 在"Select your region or group"选"CHINA CERNET Federation"

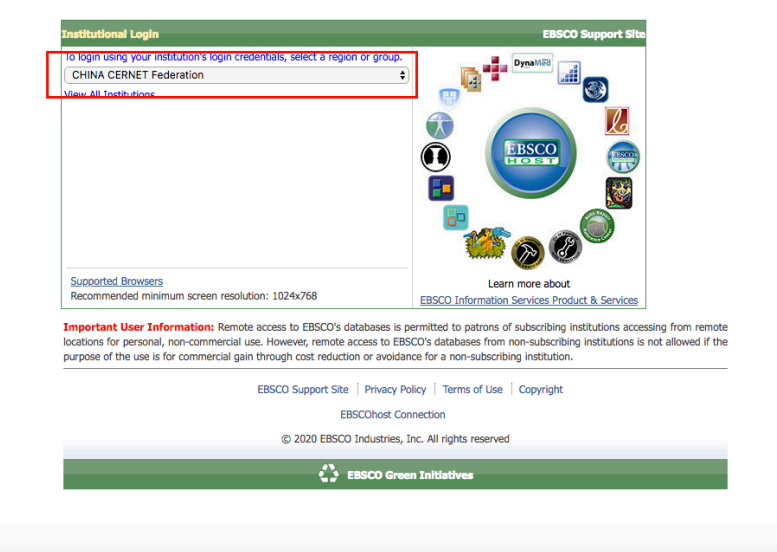

## (3) 选择"Fudan University"

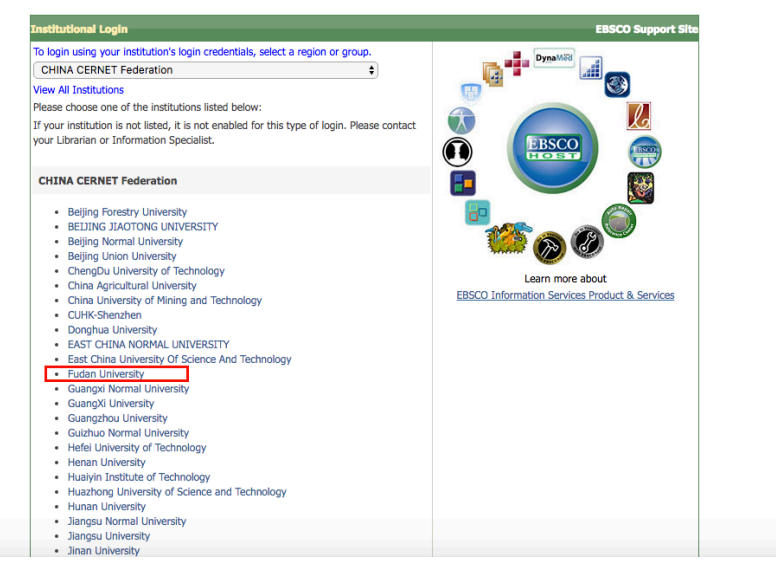

(4)进入复旦大学的统一身份认证登录界面,输入学(工)号和密码(与UIS密码一致)。

| FUDAN UN                  | 大學<br>NIVERSITY |  |  |
|---------------------------|-----------------|--|--|
| 登录到 EBSCO Publishing, Inc |                 |  |  |
| 賊号                        | > 忘记密码?         |  |  |
|                           | > 使用帮助          |  |  |
| 密码                        |                 |  |  |
|                           |                 |  |  |
| □ 不保存账号信息                 |                 |  |  |
| □ 清除历史授权信息                |                 |  |  |
| 登录                        |                 |  |  |
|                           |                 |  |  |
| 6                         |                 |  |  |
| EBSCOhort                 |                 |  |  |
| EBSCONOSC                 |                 |  |  |

## (5) 验证成功后就进入 EBSCO。

|                    | EBSCO           | EBSCO Support Site |
|--------------------|-----------------|--------------------|
| FUDAN UNIV-LIBRARY | Select Resource |                    |
|                    |                 |                    |